## HANDLEIDING: HOE INSCHRIJVEN?

## ENKEL ONLINE INSCHRIJVEN!

» Hulp bij aanmelden

1. Ga naar de webshop: https://webshopriemst.recreatex.be. Wij raden aan om de inschrijvingsmodule enkel te gebruiken via laptop of tablet. Als je toch een mobiel apparaat gebruikt, kan je best de liggende modus kiezen.

## 2. Meld je aan

**Meld je aan als ouder** (via e-mailadres of rijksregisternummer). Als je nog geen account hebt, klik je op 'aanmelden als nieuwe gebruiker'.

| ACTIVITEITEN HUUR SPORTACCOM. KINDEROPVAN                                                                                                    | G EVENEMENTEN                    |                                                                                                    |      |    |                                               |                                                                                                 |
|----------------------------------------------------------------------------------------------------|----------------------------------|----------------------------------------------------------------------------------------------------|------|----|-----------------------------------------------|-------------------------------------------------------------------------------------------------|
| Welkom bij de inschrijvingsmodule van de gemeente<br>Riemst                                                                                   | Inloggen Rijksregis              | sternummer                                                                                            |      |    |                                               |                                                                                                 |
| Hierboven kan u de activiteiten en zaalreserveringen<br>raadplegen.<br>Om een activiteit of zaal te reserveren dient u zich<br>aan te melden. | Gebruikersnaam si,<br>Wachtwoord | grid.rubens@riemst.be                                                                                 |      |    |                                               |                                                                                                 |
| gemeentebestuur Riemst                                                                                                    | ⊮<br>nie<br>» A                  | Onthoud mij op deze computer<br>et geschikt voor openbare computers<br>Aanmelden als nieuwe gebruiker |      |    | Inloggen                                      | Rijksregisternummer                                                                             |
|                                                                                                    | » V                              | Wachtwoord vergeten?                                                                                  | _    |    | <ul> <li>• U heeft all<br/>loggen.</li> </ul> | blichte formuliervelden zijn correct ingevuld.<br>een gebruikersnaam. Gebruik deze om mee in te |
| Als je volgende foutmelding ontvan                                                                                                    | gt, neem je best                 | t contact op met                                                                                      | okor | nd | Rijksregistern                                | ummer                                                                                           |

welzijn@riemst.be. Dan krijg je een gebruikersnaam + wachtwoord toegekend. Het wachtwoord dien je aan te passen bij de eerste aanmelding.

3. Persoonsgegevens en relaties aanpassen/toevoegen.

| Rie          | mst<br>veelzijdigi  | R            | ESERVEREN   | Mjn profi <b>@ NL ▼</b><br>Elien Severens<br>Mijn gegevens<br>Relaties<br>Historiek en overzichten<br>Mijn bijlagen |        |        |                     | 1            | RESERVEREI  | ▲ Mijn profi@ →L →<br>Elien Severens<br>Mijn gegevens<br>Relaties<br>Historiek en overzichten<br>Mijn bijlagen |
|--------------|---------------------|--------------|-------------|----------------------------------------------------------------------------------------------------|--------|--------|---------------------|--------------|-------------|----------------------------------------------------------------------------------------------------|
| ACTIVITEITEN | HUUR<br>SPORTACCOM. | KINDEROPVANG | EVENEMENTEN |                                                                                                    | ACTIVI | TEITEN | HUUR<br>Sportaccom. | KINDEROPVANG | EVENEMENTEN |                                                                                                    |

Eenmaal aangemeld, kijk je jouw gegevens en relaties na via 'mijn gegevens' en 'relaties'. Voor een stappenplan voor het aanpassen van deze gegevens kan je een volledige handleiding downloaden op www.riemst.be, onder het tabblad van de kinderopvang.

| CITYTETEN HOOR SPORTACCOM. K                                                                                                | INDEROPVANG EVENEME        | NTEN      |                |                |
|----------------------------------------------------------------------------------------------------|----------------------------|-----------|----------------|----------------|
| Activiteiten                                                                                                    |                            | Zoeken    |                | (              |
|                                                                                                    |                            |           | Zoek- e        | n filteropties |
| Activiteit                                                                                                    |                            |           |                |                |
| Activiteit: Leeg maken   Alles selecteren                                                                                   |                            |           |                |                |
| 50+ uitstap                                                                                                    | 🕑 grabbelpas               |           |                |                |
| initiatie                                                                                                    | 🗹 Jeugd                    |           |                | ZOEKEN         |
| speelplein                                                                                                    | sportkamp                  |           |                | LOLKEN         |
| sportuitstap                                                                                                    | Swap op het spe            | elplein   |                |                |
| Swap uitstap                                                                                                    | WORD NEOS                  |           |                |                |
| OMSCHRIJVING                                                                                                    | BESCHIKBAARHEI             | D STARTD  | ATUM EINDDATUM | PRIJ           |
| Kookworkshop Lien Parthoens<br>SCHOOL GBS DE TOL HERDEREN<br>Sint-Jansstraat 8 a<br>3770 Riemst, België<br>Code: 19GRAKoken | <ul> <li>Volzet</li> </ul> | 3-7-2019  | 3-7-2019       | Van€3,5        |
| Strikt Geheim<br>SCHOOL GBS DE TOL HERDEREN<br>Sint-Jansstraat 8 a<br>3770 Riemst, België                                   | Volzet                     | 10-7-2019 | 10-7-2019      | Van€3,5        |

Kies voor het inschrijven van activiteiten (grabbelpas, SWAP, sportkamp) bovenaan in het menu voor het tabblad 'ACTIVITEITEN'. Kies bij het overzicht van 'ACTIVITEITEN' de benodigde activiteitenfilters (grabbelpas, SWAP, sportkamp...) of sorteer op periode of leeftijd. Klik daarna op de activiteit(en) van jouw keuze.

Het inschrijven voor de kinderopvang verloopt volledig via het tabblad 'KINDEROPVANG'. Handleiding nodig? Stuur een e-mail naar: kinderopvang@riemst.be.

| Klik op inschrijven.                                         | TEST_inschrijven Prijs:<br>Locatie: vertrek aan het speelplein Gratis                                    |             |
|--------------------------------------------------------------|----------------------------------------------------------------------------------------------------|-------------|
| Kies de kinderen die is wil insekvijven en druk en velgende  | Sint Jansstraat 8<br>3770 Herderen, België Beschikboor                                                   |             |
| kies de kinderen die je wit inschrijven en druk op volgende. | Aanvang 01-04-2020 INSCHRUVEN<br>Einde 01-04-2020 Torono Mitte                                           |             |
|                                                              | Verkoop van 18-2-2020 11:00<br>Verkoop tot 18-2-2020 12:00                                               |             |
| Kesideelnen ers Deelnemers specificeren Uwaanmelding         | Max. inschrijvingen 1                                                                                    |             |
| Kies gezinsleden                                             |                                                                                                    |             |
| Elien Severens                                               | Opmerkingen<br>Heelt u bepaalde wensen of opmerkingen m.b.t. deze inschrijving? Is er medische of andere |             |
| Annuleren VOLGENDE                                           | info die van belang is bij het deelnemen aan deze activiteit?                                            |             |
|                                                              |                                                                                                    |             |
| Voeg eventuele belangriike medische informat                 |                                                                                                    |             |
| en druk on vola                                              | ande                                                                                                    |             |
|                                                              | VORIGE                                                                                                   | IDE         |
| Uw aanmelding                                                |                                                                                                    | •           |
| Elien Severens Neemt deeloo:                                 | le krijgt een overzicht van ie reservering                                                               |             |
| 1.4-2020:12:00-14:00                                         | Om dit te bevestigen klik ie op 'in winkelwagen'.                                                        |             |
|                                                              |                                                                                                    |             |
| Iotale prijs € 0,00                                          |                                                                                                    |             |
| VORIGE IN WINKEWAGEN                                         |                                                                                                    |             |
|                                                              | TEST Introduction - Files Severage £0.00 ¥                                                               |             |
| Je kan nog verder winkelen en op dezelfde manier             | Datum: 14-2020<br>Declements): Ellen Severens                                                            |             |
| als eerder een andere activiteit kiezen. —                   | Trivil 6000                                                                                              |             |
| Klik daarna op doorgaan.                                     | iotaai €0,00                                                                                             |             |
|                                                              | Winkelwagen lesgo                                                                                        | <u>aken</u> |
|                                                              | VERDER WINKELEN DOORG                                                                                    | AAN         |
|                                                              | 1                                                                                                    | •           |
|                                                              |                                                                                                    |             |
|                                                              |                                                                                                    |             |
|                                                              | $_{\!\!\!\!\!\!\!\!\!\!\!\!\!\!\!\!\!\!\!\!\!\!\!\!\!\!\!\!\!\!\!\!\!\!\!\!$                             |             |
| BESTAND BERICHT                                              | In de bijlage vind je eveneens een bestelbon met het overzicht.                                          |             |
| ai 18/02/2020 11:08                                          |                                                                                                    |             |
| Uw bestelling is ontvangen                                   | Opgelet: deze mail is jouw definitieve bevestiging. Je ontvang                                           | ŗt          |
| Aan DDG_activiteiten                                         | geen mail meer van de betreffende dienst. Via 'status' kan je z                                          | zien        |
| Bericht & Bestelbon Inschrijvingen odf (87 kB)               | ,                                                                                                    |             |
| Bericht 🕹 Betzelbon_inschrippingen.pdf (§7 k6)               | of je op de wachtlijst staat, of dat er effectief een plek gerese                                        |             |

Als je graag eens vooraf wil proberen in te schrijven, kan je dat doen via onze test genaamd 'Test\_inschrijven' ingepland als activiteit op 2 juni 2021. Die kan je terugvinden onder 'ACTIVITEITEN': alle activiteitsfilters selecteren, periodefilter 1 juni 2021 t.e.m. 3 juni 2021. Je kan de test invullen van woensdag 5 mei vanaf 7.00 u. t.e.m. woensdag 12 mei tot 23.59 u. Als het niet lukt of je komt problemen tegen, neem dan voor de inschrijvingen van start gaan contact op met de betreffende diensten via jeugd@riemst.be, sport@riemst.be of kinderopvang@riemst.be.

Beste Elien,

Totaal Met vriendelijke groet, Gemeentebestuur Riemst Dienst Welzijn en Vrije Tijd

Hartelijk dank voor uw bestelling!

 Product
 Status
 Prijs
 Aantal
 Totaal

 TEST\_inschrijven - Elien Severens
 Voorlopig gereserveerd
 € 0.00
 € 0.00

© ReCreateX 2020

€ 0,00